# How to Subscribe to Matter/Case Service List

### Navigate to the Matter Master

- 1. Navigate to the Department of Public Service website (<u>http://www.dps.ny.gov/</u>)
- 2. Click on Commission Files > File Search

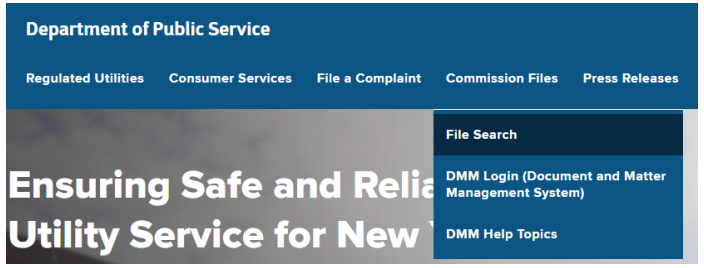

## 3. Search for Matter

If you know the Matter or Case Number,

a. enter it in the Search By Case Number and click on Search by Case Number

| Search by Case Nur | ıber                  |
|--------------------|-----------------------|
|                    | Search by Case Number |
|                    |                       |

If you do **not** know the Matter or Case Number, Click on <u>Advanced Search for Commission Case Related</u> <u>Documents</u> hyperlink. For more information on how to use Advance search click on <u>Help with Advanced</u> <u>Search</u>

### **Matter Master Page**

4. From the Matter Master page, click on Subscribe to Service List

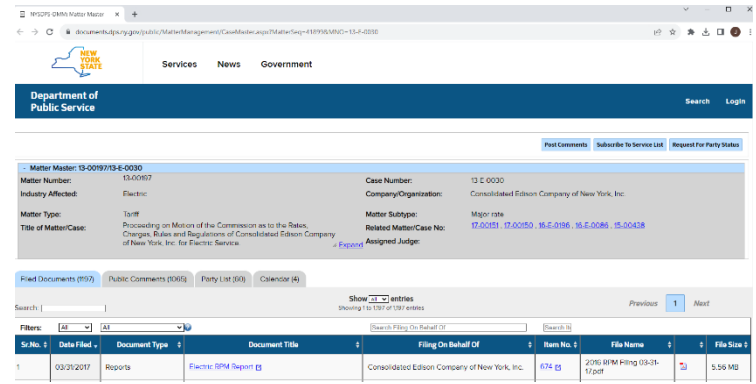

### Subscribe To Service List

#### INFORMATION FOR THOSE INTERESTED IN PARTICIPATING IN OR MONITORING PSC PROCEED

There are several options available for those who wish to participate in or monitor the proceedings of a particular cas-

5. To Subscribe to the Service List

| 0107/54                                                                                                    | AFR4 HAR 1 147                                                                                                    |                                                                                                    |
|----------------------------------------------------------------------------------------------------|----------------------------------------------------------------------------------------------------|----------------------------------------------------------------------------------------------------|
| PARTIES                                                                                                    | SERVICE LIST                                                                                                    |                                                                                                    |
| rities commit to contribute to the development of a complete record in a proceeding by<br>isocrevy, submitting testimony, briefs, or other formal written comments, andro-<br>in evidentiary hearings, procedural conferences and other formal events conducted in<br>nearties participate in PSC proceedings by filling informal comments, such as letters, in<br>e formal comments filed by parties in response to Commission notices.) | Interested persons who wish to monitor the proceedings of a particular case can do so without the formal<br>commitment to become party in the proceeding. The persons who subscribe to the service list of a case will<br>receive an e-mail with a direct link to the documents issued by the Commission, such as orders, notices,<br>and rulings. Reverso unable or unifing to receive such electronic notification will receive hard copies of<br>Commission-issued documents by regular mail.                                                                 | Interested persons<br>our web site at thei<br>by parties, corres<br>Commission in a g<br>comments submitte<br>tab for the same ca |
| IC proceedings, including rate cases, a person need not be a party to petition for<br>the Commissions final decision; however, in some other proceedings, only those who<br>in the case may petition for rehearing. The right to challenge a PSC decision in New<br>surt may also be limited to those who were parties to the PSC proceeding.                                                                                             | If you are a registered user of the NYS Public Service Commission's Document and Matter Management<br>(DMM) System, you may submit your service list subscription by clicking on the button below. Registration<br>saves time and allows you to see and manage all of your service and party list subscriptions.                                                                                                    |                                                                                                    |
| ission rules, 16 NYCRR 4.3, you must seek permission to intervene as a party from the<br>4 Lew Judge (JLL); if one is assigned to the case, or from the Secretary if there is no<br>3. The standard for allowing intervention is whether your participation is likely to<br>the development of a complete record or is otherwise fair and in the public interest;<br>r parties are unfairly regulated as late considered.                 | Currently, another significant abvertage of on-line registration is that registrated users who subsorbe to a<br>survival list for a case have the option to receive an e-mail with endice list to all object untertification by the<br>parties to the case, such as testimony, toriets, correspondence and formal comments, as well as the<br>Commission-Issue doets, notices and rungs. There who substrate their service is traceable by other memory,<br>such as submission of the form provides here, can only receive links to Commission-Issued bocuments. |                                                                                                    |
| <ul> <li>registered user of the NYS Public Service Commission's Document and Matter<br/>(DMM) System, you may submit your request for party status by clicking on the button<br/>train saves time and allows you to see and manage all of your service and party list</li> </ul>                                                                                                    |                                                                                                    |                                                                                                    |
| bmit the request for party status here, you will be provisionally added to the party list,<br>e right of other parties to object and subject to the final determination of the ALJ or<br>u will be required to mail your request to anyone on the party list who cannot receive e-                                                                                                    |                                                                                                    |                                                                                                    |
| sh to register on the NYS Public Service Commission's DMM System, you can download the Request for<br>n using the hyperlink below. Please follow the instructions on the form.                                                                                                    | If you do not wish to register on the NYS Public Service Commission's DMM System, you can download the Request for Service<br>List form using the hyperlink below. Please follow the instructions on the form.                                                                                                    | No registration is re                                                                                                    |
| Download Party Status Request form.                                                                                                    | Download Service List Request form.                                                                                                    | For more information or                                                                                                    |
| Request For Party Status                                                                                                    | Subscribe To Service List                                                                                                    |                                                                                                    |
| Don                                                                                                    | t have an account? Click <u>here</u> to create an account and become a registered user.                                                                                                    |                                                                                                    |

# Document and Matter Management (DMM) Service List

### Using Subscription Management in DMM (Recommended Method)

a. Click on Subscribe to Service List

If you have a NY.Gov ID account

- 1. Enter your User Name and Password
- 2. Click on Sign In
- If you do not have a NY.Gov ID account
  - 1. Click here to Create an Account now
  - 2. Complete all Registration steps and confirm you NY.Gov ID
  - 3. Navigate to www.dps.ny.gov
  - 4. Click on **Commission Files > DMM Log in**
  - 5. Click on Log in with your DPS Account through NY.GOV ID
  - 6. Enter your **User Name** and **Password**
  - 7. Click on Sign in
  - 8. Click on Manage Subscription
  - 9. Click on Add Service List Subscription
  - 10. Enter Matter or Case number and click on GO
- b. Complete form information and click on Subscribe

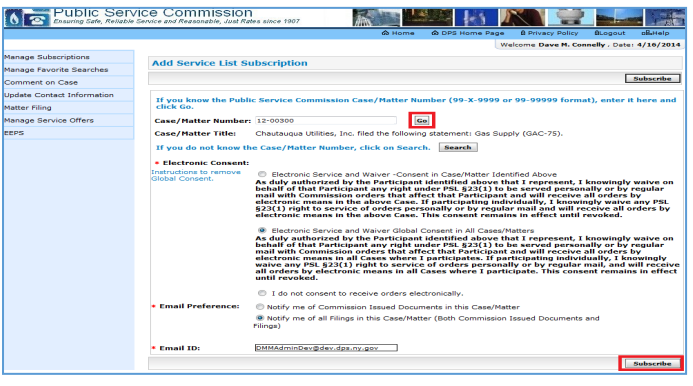

c. Review Service List grid for service list subscription information

|                     |                                                                                                    | Sterre & CP3 Home F                                                                                                    | lage B Privacy Policy BLogost sBHell<br>Walnume Dave N. Connelly , Date: 4/18/2                                                                                                    |
|---------------------|----------------------------------------------------------------------------------------------------|----------------------------------------------------------------------------------------------------|----------------------------------------------------------------------------------------------------|
| a Subscriptions     |                                                                                                    |                                                                                                    |                                                                                                    |
| e Favorite Searches | Manage Subscriptions                                                                                                    |                                                                                                    |                                                                                                    |
| ent on Case         | New Cases                                                                                                    | Unsubscribe From New Case                                                                                                    | a Add New Case Subscription                                                                                                    |
| Contact Information | By subscribing to New C                                                                                                    | ases/Matters, you will receive an e-mail notification each time a new Case or Matter is started by the Commi                                                                                                    | ssion.                                                                                                    |
| ling                |                                                                                                    | You have not subscribed to any new Case/Hatter.                                                                                                    |                                                                                                    |
| Service Offers      |                                                                                                    |                                                                                                    |                                                                                                    |
|                     |                                                                                                    |                                                                                                    |                                                                                                    |
|                     |                                                                                                    |                                                                                                    |                                                                                                    |
|                     | Service Lists<br>For interested persons w<br>The persons who subsor<br>commission Issuences I<br>To unsubsorbe, check I                                                                                                    | Unsubtrother proceedings of a particular cases without the formal commitment to become particular,<br>but the service list of a cases with nearing any e-mail with a direct bit to be discrement first below the particular cases<br>by on the service list of a case with nearing any e-mail with a direct bit to be discrement first by the particular<br>service and disclusoparatements from Service Jacobies Dates.                                                                                                    | Add Service List Subscription<br>of the case, such as testimony, briefs,<br>other can request various levels of service,                                                                                                    |
|                     | Service Lists For interested persons v The persons who subscr<br>correspondence and for<br>Commission Taxanose I<br>To unsubscribe, check Case/Matt<br>Number 11-00333                                                                                                    | Walkhold me for particular and the set of the set of th | Add leavice list Subscription<br>to the case, such as testimony, briefs,<br>bera can request various<br>Subscribed if or<br>Notify me of all Fings in this<br>Case Nater from Comparison                                                                                                    |
|                     | Service Lists<br>For interested persons or<br>compared to the service<br>commission listeances<br>To surplements, check<br>to surplements, check<br>to the service service<br>to the service service<br>to the service service<br>to the service service<br>to the service service<br>to the service service<br>to the service service<br>to the service service<br>to the service service<br>to the service service service<br>to the service service service<br>to the service service service<br>to the service service service<br>to the service service service service<br>to the service service service service<br>to the service service serv | Advances from second second seco      | Ad larves List Rulexception<br>other case, such as testimony, briefly,<br>bers can request various levels of tervice,<br>Socherschied For-<br>Rady ne of all Forge in this<br>Countertain for Correspon<br>Isseed Doportects and Filipol<br>Documents in this Case/Netser                                                                                                    |
|                     | Service Lists For interastical persons we correspondence and for commander listence and for commander listence and for commander listence Converting Converting Conve                                                                | Advances from second second seco      | Ad lances bit history, but<br>one can, such as testimary, but<br>has can regard various levels of anyos,<br>solar can regard various levels of<br>solar can of all fings in the<br>solar can of all fings in the<br>final documents and all final<br>back from of commands lead<br>back from of commands lead<br>back from of |
|                     | Service Lists A and A and A an                                                                | Advanced research of the second second       | Add Banches Latit Makempelan<br>the cases, such as testimany, burght,<br>best occurrents and an externany, burght,<br>best occurrents of an Energy in the<br>Descriment of the Energy in the<br>Construction of an external<br>best on an of the Energy in the<br>Descriments in the Construction<br>Descriments in the Construction<br>Descriments in the Construction<br>Descriments of the Energy in the<br>Descriments of the Energy in the<br>Descriments of the Energy in the<br>Descriments of the Energy in the<br>Descriments of the Energy in the<br>Descriments of the Energy in the<br>Descriments of the Energy in the<br>Descriments of the Energy in the Energy in the<br>Descriments of the Energy in the Energy in the<br>Descriments of the Energy in the Energy in the<br>Descriments of the Energy in the Energy in the<br>Descriments of the Energy in the Energy in the<br>Descriments of the Energy in the Energy in the<br>Descriments of the Energy in the Energy in the<br>Descriments of the Energy in the Energy in the<br>Descriments of the Energy in the Energy in the<br>Descriments of the Energy in the Energy in the<br>Descriments of the Energy in the Energy in the<br>Descriments of the Energy in the Energy in the<br>Descriments of the Energy in the Energy in the Energy in the<br>Descriments of the Energy in the Energy in the Energy in the<br>Descriments of the Energy in the Energy in the Energy in the Energy in the<br>Descriments of the Energy in the Energy in the Energy in the Energy in the<br>Descriments of the Energy in the Energy in the Energy in the Energy in the<br>Descriments of the Energy in the Energy in the                                                                                                    |

### Using E-Mail to Subscribe to the Service List

- a. Click on Download Service List Request Form
- b. Completed Service List request form as directed
- c. Email form to <a>secretary@dps.ny.gov</a>
- d. Please allow at least 2-3 business days for processing

| Secure Access to New York State Services |
|------------------------------------------|
| Username                                 |
| Password                                 |
| Sign In                                  |
| Forgot Username? or Forgot Password?     |

Create an Account

Need help? Get Assistance

This site is protected by reCAPTCHA and the Google <u>Privacy Policy</u> and <u>Terms of</u> <u>Service</u> apply